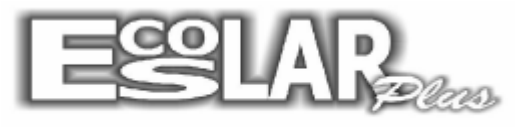

## Sistema Administrativo Escolar

## COMO ENTURMAR ALUNOS NO INÍCIO DO PERÍODO LETIVO

Para enturmar devemos seguir os seguintes passos:

**1.** Após encerrar o ano letivo anterior e matricular os alunos para o ano letivo atual acesse o escolar plus e siga o caminho: processos – enturmação de alunos – no início do período letivo.

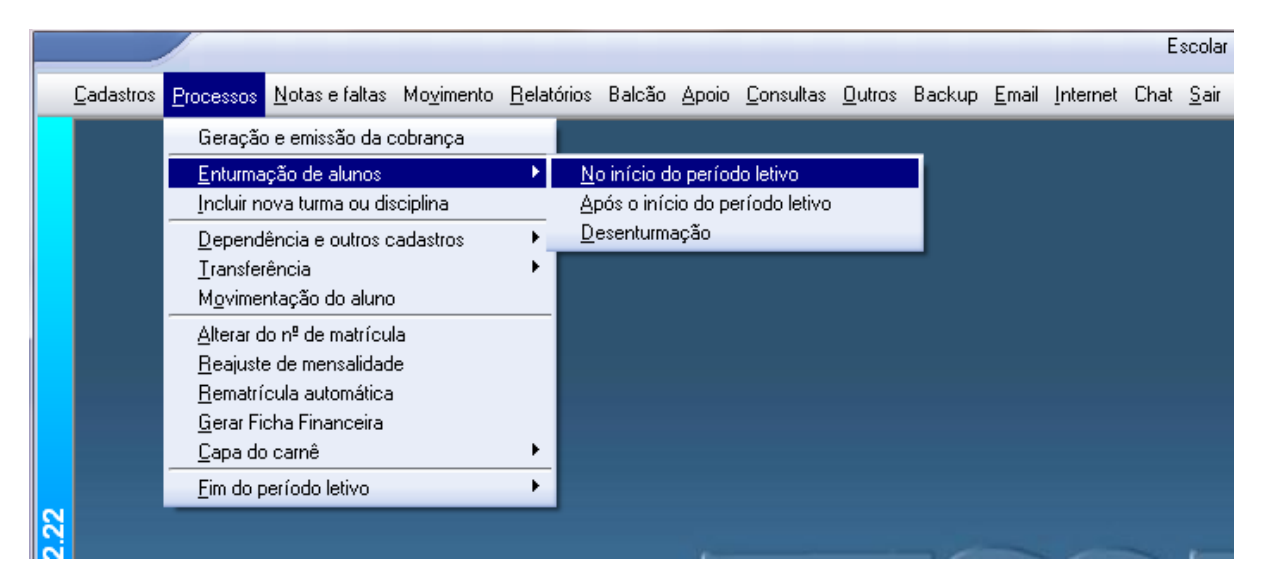

**2.** Com a janela aberta selecione o curso que deseja enturmar, no caso de todos como no exemplo selecione o curso 999. Na opção de geração do N° de chamada coloque a letra A (calculado automaticamente pelo sistema). E selecione em processar.

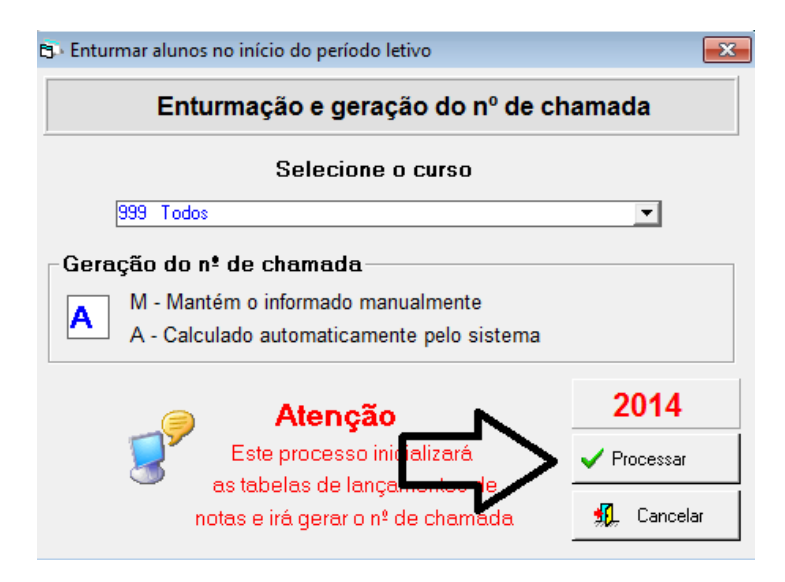

3. A enturmação foi gerada com sucesso.

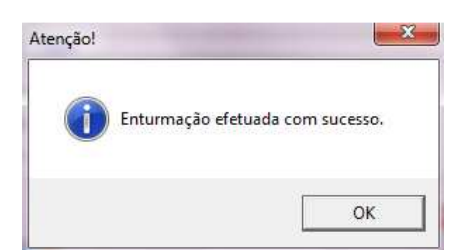